# CPTR 319 Chapter 11 Lecture Notes<sup>1</sup>

## **Installing SQL Server**

Start Here <a href="http://www.microsoft.com/sql/editions/express/default.mspx">http://www.microsoft.com/sql/editions/express/default.mspx</a>

- Server Install at: <a href="http://msdn2.microsoft.com/en-us/express/bb410792.aspx">http://msdn2.microsoft.com/en-us/express/bb410792.aspx</a>
- Make a point of SQL Server Management Studio Express!
- Server runs as a service: Open services and show them how to start it.

## **Creating a Database**

#### **First Create a Database**

• Right click and show them the process of creating VRG

Remind students we did this using SQL statements

- Open then in the query analyzer and show them the two buttons For
  - Checking the syntax
  - o Running the query
- DO IT: Show them the results in the Art Database
- Right click a table and show them the Design View (See Figure 1)
- Right click in the white space and select **check constraints**... (See Figure 2)
- Open the diagram so they can see the relationships graphically

#### **Entering Data**

- Inserts we covered...
- Open table ...

#### **Creating a View**

• Create the view using SQL statement

<sup>&</sup>lt;sup>1</sup> Kroenke, *Database Processing Fundamentals, Design, and Implementation*. Prentice Hall. 2006

| Microsoft SQL Server Management Studio Express            |                                            |               |             |     |  |  |  |  |  |  |
|-----------------------------------------------------------|--------------------------------------------|---------------|-------------|-----|--|--|--|--|--|--|
| Eile Edit View Table Designer Tools Window Community Help |                                            |               |             |     |  |  |  |  |  |  |
| 😫 New Query 👔 💦 💕 🕬 🚽 🖉 👔                                 | à 🖬 隆 🌠 🔤                                  |               |             |     |  |  |  |  |  |  |
|                                                           |                                            |               |             |     |  |  |  |  |  |  |
| Object Explorer                                           |                                            | TRANSACTION   | mman        | - X |  |  |  |  |  |  |
|                                                           | Column Name                                | Data Type     | Allow Nulls | • • |  |  |  |  |  |  |
|                                                           | 1 TransactionID                            | int           |             |     |  |  |  |  |  |  |
| DOT (VISSIVEBIZ (SQL Server 9.0.3042 - COMP               | DateAcquired                               | datetime      |             |     |  |  |  |  |  |  |
| Databases     System Databases                            | AcquisitionPrice                           | numeric(8, 2) |             |     |  |  |  |  |  |  |
| Art                                                       | PurchaseDate                               | datetime      |             |     |  |  |  |  |  |  |
| 🗄 🚞 Database Diagrams                                     | SalesPrice                                 | numeric(8, 2) |             |     |  |  |  |  |  |  |
| 🖃 🧰 Tables                                                | AskingPrice                                | numeric(8, 2) |             |     |  |  |  |  |  |  |
| 🗉 🚞 System Tables                                         | CustomerID                                 | int           |             |     |  |  |  |  |  |  |
| dbo.ARTIST                                                | WorkID                                     | int           |             |     |  |  |  |  |  |  |
| dbo.CUSTOMER                                              |                                            |               |             |     |  |  |  |  |  |  |
| dbo.COSTOMER_ARTIST_INT                                   |                                            |               |             |     |  |  |  |  |  |  |
| H dbo.WORK                                                | Column Properties                          |               |             |     |  |  |  |  |  |  |
| B Views                                                   |                                            |               |             |     |  |  |  |  |  |  |
| 🕀 🧰 Synonyms                                              |                                            |               |             |     |  |  |  |  |  |  |
| 🗄 🧰 Programmability                                       | General)                                   |               |             |     |  |  |  |  |  |  |
| Security                                                  | (Name)                                     | Iran          | hsactionID  | E   |  |  |  |  |  |  |
| MSSmallBusiness2                                          | Data Type                                  | int           |             |     |  |  |  |  |  |  |
| Security     Security                                     | Default Value or Bindi                     | ng            |             |     |  |  |  |  |  |  |
| Generation                                                | Table Designer                             |               |             |     |  |  |  |  |  |  |
| 🗑 🧫 Management                                            | Collation <database default=""></database> |               |             |     |  |  |  |  |  |  |
|                                                           | LE Computed Column Sp                      | ecification   |             |     |  |  |  |  |  |  |
|                                                           | (General)                                  |               |             |     |  |  |  |  |  |  |
|                                                           |                                            |               |             |     |  |  |  |  |  |  |
|                                                           |                                            |               |             |     |  |  |  |  |  |  |
|                                                           |                                            |               |             |     |  |  |  |  |  |  |
| Ready                                                     |                                            |               |             |     |  |  |  |  |  |  |

#### Figure 1

| 1                 | DOT\MSSMLBIZ.Art - db | o.ARTIST   | Summ           | ary               |        | • | • |
|-------------------|-----------------------|------------|----------------|-------------------|--------|---|---|
|                   | Column Name           | Data       | Туре           | Allow Nulls       |        |   |   |
| ₽₿                | ArtistID              | int        |                |                   |        |   |   |
|                   | Name                  | char(25)   |                |                   |        |   |   |
|                   | Nationality           | char(30)   |                | <b>V</b>          |        |   |   |
|                   | Birthdate             | numeric(4, | , 0)           | <b>V</b>          |        |   |   |
|                   | DeceasedDate          | numeric(4, | , 0)           |                   |        |   |   |
|                   |                       |            | 8              | Remove Primary K  | (ey    |   |   |
|                   |                       |            |                | Insert Column     |        |   |   |
|                   |                       |            | ₩.             | Delete Column     |        |   |   |
|                   |                       |            | ×3             | Relationships     |        |   |   |
|                   |                       |            | 1              | Indexes/Keys      |        |   |   |
|                   |                       | PAB        | Fulltext Index |                   |        |   |   |
| Column Properties |                       |            | XML Indexes    | -                 |        |   |   |
|                   | ŧ 2↓ I ⊂              |            |                | Check Constraints |        |   |   |
| E                 | 🗄 (General)           |            | 1              | Generate Change   | Script |   | * |
|                   | (Name)                |            | Art            | stiD              |        |   | Ξ |
|                   | Allow Nulls           |            | No             |                   |        |   |   |
|                   | Data Type             |            | int            |                   |        |   |   |

Figure 2

#### Indexes

- Review: Indexes are special data structures that are created to improve search performance
- Indexes are always created on Primary and Foreign Keys
- Create an index on zip code for the CUSTOMER table.
  - Click the + on CUSTOMER ...
  - o Check
    - Pad Index
    - Fill Factor = 80
    - File Group = Primary
  - Click on the script drop down to show the SQL (NICE FEATURE HUH!!)
- What does clustered and Non-clustered mean? Also Primary and Secondary...

# **Application Logic**

There is a problem with this section: AK1 for customer requires a unique email. This is not reasonable since not everyone has entered the information age. After each insert you currently need to assign an email address.

## **Stored Procedures**

- Create vs Alter
  - CREATE PROCEDURE the first time
  - ALTER PROCEDURE subsequent times.
  - Go through the Stored Procedure given and then show what happens when you want to alter it.
  - o Run the InsertCustomer

## **Transactions in Stored Procedures**

- Open and review CH11\_07...
- Execute the creation of the stored procedure
- Open and execute CH11\_08...

#### Triggers

- 10 Problem Account Trigger
- 12 Nationality Trigger
- 13 Update View Trigger
- Triggers for Figure 11-25 are left as exercises...

# **Concurrency Control**

DBMS is determined by three things:

- 1. Transaction Isolation Level
- 2. Cursor Concurrency setting
- 3. Locking Hints (We won't consider these)

#### With SQL Server

- 1. Developers do not place explicit locks
- 2. Just describe the behavior and let the DBMS figure it out
- 3. Locks can be placed on
  - a. Rows
  - b. Pages
  - c. Keys
  - d. Indexes
  - e. Tables
  - f. Entire database
- 4. Locks can be changed during processing

## **Transaction Isolation Level**

Broadest Level of settings

- 1. READ UNCOMMITTED (allowing dirty reads)
- 2. READ COMMITTED (default level)
- 3. REPEATABLE READ
  - a. Places and hold locks on all rows that are read!
  - b. Re-reading the cursor may result in phantom reads allows inserts
- 4. SERIALIZABLE
  - a. A range of locks are issued that will not allow a change
  - b. NO inserts are allowed that would appear in the range specified

#### **Cursor Concurrency**

Per-Cursor setting levels are

- 1. Read Only
- 2. Optimistic
- 3. SCROLL\_LOCK
  - a. A type of **pessimistic** lock
  - b. Places an *update lock* that allows shared locks allowing other applications to read the data
  - c. IF the cursor is opened outside a transaction, the update lock is dropped when the cursor moves to another row.
  - d. IF the cursor is opened inside a transaction, the lock is held until commit or roll back

```
DECLARE MY_CURSOR CURSOR DYNAMIC SCROLL_LOCKS
FOR
SELECT *
FROM dbo.TRANS
```

#### **Locking Hints**

We will not cover Locking Hints! No test item and these are seldom used.

## **SQL Server Security**

- How to configure SQL Server Security for .NET Applications: <u>http://support.microsoft.com/kb/815154</u>
- Right DOT and select Security talk about Options...

#### Server Proxy Account Enable server proxy account

Enables an account for use by **xp\_cmdshell**. Proxy accounts allow for the impersonation of logins, server roles, and database roles when an operating system command is being executed.

#### \rm Caution:

The login used by the server proxy account should have the least privileges required to perform the intended work. Excessive privileges for the proxy account could be used by a malicious user to compromise your system security.

- Under Security, Logins, Show user scanders
  - General: Username password etc.
  - Server Roles: Public allows me to connect but that's it! I have to have Specific DB writes to do more.
  - User Mapping we see Database role membership. Information about each role can be found at <u>http://msdn2.microsoft.com/en-us/library/ms189121.aspx</u>
  - Securables is beyond the scope or our consideration at the moment
  - o Status

Now compare this to...

- Databases, VRG, Security, Users, scanders (this is about the database itself!)
  - General is about security related to this database NOTICE that I have the roles assigned in the previous section shown here too.
  - Securables provide finer grained security.
    - Add the views for scanders and show that we now have specific control for each view selected
    - Show effective permissions with/without deny delete and update checked.

# **Backup and Recovery**

Briefly show backup and recover if time.

- Right Click the Database
  - o Backup
  - o Recovery